# <u>Lenovo ThinkStation P330 – Quadro P620 動作確認報告書</u>

- **1. 評価期間** 2020年 8月 3日 ~ 8月 7日
- 2. 評価対象 NVIDIA社 Quadro P620 (ドライバver 451.77)
- 3.評価部署 日本ユニシス・エクセリューションズ (株)

技術統括本部 開発2部 (評価担当者:西片、武藤)

#### 4. H/W作業条件

| PC構成 | Dell Precision 3430 SFF                                  |
|------|----------------------------------------------------------|
|      | CPU: 4コア Xeon E-2124(3.30 GHz)4.3GHzターボ / Memory: 8.0 GB |
| 0 S  | Windows 10 Pro 64bit バージョン1803 (OSビルド 17134.165)         |
| GΑ   | NVIDIA Quadro P620 2 GB Driver : 451.77                  |
| 解像度  | シングルスクリーン 1920 x 1200 (True Color)                       |

#### 5. 設定

| プログラム設定 | プログラム:Unisys CADMEISTER |
|---------|-------------------------|
| 機能の設定   | ①垂直同期:オフ                |

### ◆設定変更方法

- 1. デスクトップ画面上を右クリックして [NVIDIAコントロールパネル] を選択します。 → NVIDIAコントロールパネルが表示します。
- 2. タスクの選択項目から 3D設定/3D設定の管理を選択します。
- 3. プログラム設定タブを選択し、プログラム項目の中から "Unisys CADMEISTER"を選択します。
- 4. 機能/設定項目を上記の設定になっていることを確認します。(必要に応じて変更します)
- 5. [適用] ボタンを押します。
- 6. NVIDIAコントロールパネルを閉じます。

### 6. CADmeister動作確認

CADmeisterの表示関連のリリーステストとグラフィックボード評価テストを実施。 ※評価時使用CADmeisterバージョン:2020 グラフィックエンジン: OpenGL(表示高速化カスタマイズ有効)

# 7. 問題点

描画不正の現象を確認しました。

«現象» ディスプレイの電源OFFからの復帰直後にポートが黒く塗りつぶされる場合がある。 ※ただし、ポートのWindow枠を触ると再描画が行われます。

## 8.評価 : 〇

一部で描画不正が発生しますが、致命的ではなく、また対処可能でもある為、CADmeisterの動作OKとします。

以上